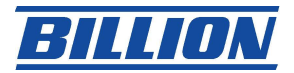

## Q: 5102\_5102S Half-bridged mode Instruction.

For Half-bridge mode you need to do in the following:

- Set your PG<sup>-</sup> sLocal Area Connection Proprieties → Internet Protocol (TCP/IP) Properties to Obtain an IP address automatically.
- 2) In Router, in LAN section, enable the DHCP Server

| LAN - Setup                     |               |  |  |  |
|---------------------------------|---------------|--|--|--|
| DHCP                            |               |  |  |  |
| DHCP                            | Server 👻 🚺    |  |  |  |
| Client IP Pool Starting Address | 192.168.1.1   |  |  |  |
| Size of Client IP Pool          | 100           |  |  |  |
| Primary DNS Server              | 0.0.0.0       |  |  |  |
| Secondary DNS Server            | 0.0.0.0       |  |  |  |
| Remote DHCP Server              | N/A           |  |  |  |
| TCP/IP                          |               |  |  |  |
| IP Address                      | 192.168.1.254 |  |  |  |
| IP Subnet Mask                  | 255.255.255.0 |  |  |  |
| RIP Direction                   | None 💌        |  |  |  |
| RIP Version                     | N/A 💌         |  |  |  |
| Multicast                       | None 💌        |  |  |  |
| Apply Reset                     |               |  |  |  |

 In Router, WAN section, *Half Bridge* and *Router* mode must be checked and then Apply this setting. Set up your Internet profile by filling out all necessary information and *Route* mode MUST be selected.

| WAN - WAN List |      |        |       |     |     |       |            |
|----------------|------|--------|-------|-----|-----|-------|------------|
| Route          |      |        |       |     |     |       |            |
| 🔲 Bridge       |      |        |       |     |     |       |            |
| Half Bridge    |      |        |       |     |     |       |            |
|                |      |        |       |     |     |       |            |
|                | Name | Active | Mode  | VPI | VCI | Encap | IP Address |
| Profile 1      | isp  | Yes    | Route | 0   | 33  | PPPoE | Dynamic    |
| Profile 2      | -    | -      | -     | -   | -   | -     | -          |
| Profile 3      | -    | -      | -     | -   | -   | -     | -          |
| Profile 4      | -    | -      | -     | -   | -   | -     | -          |
| Profile 5      | -    | -      | -     | -   | -   | -     | -          |
| Profile 6      | -    | -      | -     | -   | -   | -     | -          |
| Profile 7      | -    | -      | -     | -   | -   | -     | -          |
| Profile 8      | -    | -      | -     | -   | -   | -     | -          |
|                |      |        |       |     |     |       |            |
| Apply          |      |        |       |     |     |       |            |

 Billion Electric Co., Ltd.

 8FI., No. 192, Sec. 2, Chung Hsing Road, Hsin Tien City, Taipei Hsien, Taiwan

 TEL: + 886-2-2914-5665
 FAX: + 886-2-2918-6731, +886-2-2918-2895

 www.billion.com

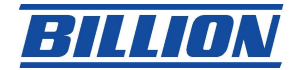

4) In NAT, disable NAT

| NAT - Mode                  |                            |  |  |  |
|-----------------------------|----------------------------|--|--|--|
| Network Address Translation |                            |  |  |  |
| ⊙ None                      |                            |  |  |  |
| ◯ Many to One               | Edit Virtual Server        |  |  |  |
| ○ Many to Many              | Edit Address Mapping Rules |  |  |  |
|                             |                            |  |  |  |
| Apply                       |                            |  |  |  |

- 5) Open a Windows DOS, *Start / Run / type: cmd (Windows 2000 and XP) or command (Other Windows OS, i.e. 98 or NT)*, and type *ipconfig*. Your router will pass the WAN IP address to your PC.
- 6) You can now surf the Internet!